# ГАЙД

по регистрации в Личном кабинете для поступающих на программы бакалавриата/специалитета

## РАНХиГС Санкт-Петербург

Уважаемые абитуриенты, пожалуйста, заполняйте документы очень внимательно! От этого зависит скорость проверки Ваших документов, и соответственно, правильное формирование Вашего личного дела.

## 1. Регистрация или авторизация

Для подачи документов заполните форму регистрации или авторизуйтесь (войдите) под существующей учетной записью.

При регистрации указывайте актуальный адрес электронной почты: на него будут направлены Ваш логин и пароль, а также будут приходить сообщения от приемной комиссии.

Обратите внимание: если у Вас есть учетная запись студента РАНХиГС, регистрироваться не нужно – просто войдите под ней.

Если Вы ранее регистрировались на сайте РАНХиГС, но не помните данные Вашей учетной записи, Вы можете восстановить их по кнопке "Восстановить пароль". Восстановление возможно по логину, номеру телефона или адресу электронной почты, указанному при регистрации.

## 2. Заполнение полей при регистрации

При регистрации выберите уровень образования, на который Вы поступаете, и внесите сведения о себе. Поля в данном разделе необходимо заполнять в соответствии с паспортными данными!

| Авторизуйтесь               | autrie | Зарегис                                                                   | три        | руйтесь                 |
|-----------------------------|--------|---------------------------------------------------------------------------|------------|-------------------------|
| Логин                       |        | Бакалавриат/Специалитет 💛                                                 | i          | г. Санкт-Петербург      |
| Пароль                      |        | Российская Федерация                                                      |            | example@mail.ru         |
| Войти<br>Востановить параль | i      | Лурикова                                                                  |            | +79991234567            |
|                             |        | Анна                                                                      | i          | Паспорт гражданина РФ 💛 |
|                             | i      | Дмитриевна                                                                |            | 4017                    |
|                             |        | Женский                                                                   |            | 234978                  |
|                             |        | 01.01.2002                                                                |            | 01.06.2016              |
|                             |        | Российская Федерация                                                      |            | ГУ МВД России           |
|                             |        |                                                                           |            | 780-035                 |
|                             |        | <ul> <li>Я соспосения на поличение нидоржадии, связанной с пос</li> </ul> | TUTTICHARM |                         |

Все сведения оформляются по правилам русского языка.

После заполнения нажмите на "Зарегистрироваться". Вы автоматически попадете в Ваш личный кабинет.

## 3. Личный кабинет

При первом входе подтвердите Ваш номер телефона. Это позволит Вам подписывать документы, требующие личной подписи, в электронной форме.

|                                                                                                    | алека, Ярикова Анна Дмитриевна                                                                                                    |
|----------------------------------------------------------------------------------------------------|----------------------------------------------------------------------------------------------------|
| Укановный постраноший<br>В 1922 году принен в Инский С. поршествля<br>В посито облаготах в принимую полности бы<br>Поло бы постранеть по наубщины астрайт<br>Салон бы постранеть по наубщины астрайт<br>Салон.<br>На общинать проверть холятронера былу | ная польсь з америроный водов.<br>мания в спасывая на польснова, при необходованать подперату даловар на обучения, отслежавать сонералии латенционная обучения для<br>польсная польснования Montal III долж на населениет Бал Пурке далучен на распасавана и порежа в основну распанционная обучения для<br>г. Вам матур протодить унадаяльные от провожой компасии уптершенталь – Полдатиц. |
| Reservices, rearrengent dag every sens<br>Seathers in a statement general of parts<br>Taxes y Eatherstock accurates to parts                                                                                                    | алина. На накот призат със с издани.<br>на и пред подавита - такота надативнарањита бъл такотира и террита за закоблекта клад.<br>акто доржина и простой алектронски подписки та ракона такотацинана об откактронски кланикоријствина                                                                                                    |
| Holes tradice                                                                                                    |                                                                                                    |

## 4. Заполнение заявления

Ваше заявление уже создано и находится в статусе "Редактируется". После подтверждения номера телефона Вы можете перейти в раздел "Заявления/ Applications" и заполнить его.

| Заявления                                      | Appli / Appli                                       | catio                        | ns              |                                  |                                |                                                                                                    |                                         |
|------------------------------------------------|-----------------------------------------------------|------------------------------|-----------------|----------------------------------|--------------------------------|----------------------------------------------------------------------------------------------------|-----------------------------------------|
| Уровень / Level of education<br>Mariecriparypa | Tog noctynnesike /<br>Admission year<br>2020 / 2021 | Язык/<br>Language<br>Русский | Ownean / Branch | Статус / Status<br>Редактируется | Howep /<br>Number<br>000308930 | Подписать документ / Sign a document<br>Нет доступних комулектов, возможно,<br>Вам необнодимо подать согласке на<br>зачисление / No documents available,<br>probably you have to submit a consent | Открыть заявление / Open an application |
| Комментарий приемной комисси                   | и к заяблению:                                      |                              |                 |                                  |                                |                                                                                                    |                                         |
| Комментария нет                                |                                                     |                              |                 |                                  |                                |                                                                                                    |                                         |

Все поля, отмеченные звездочкой, обязательны для заполнения.

Внесенные паспортные данные автоматически будут перенесены в заявление.

После заполнения адреса регистрации Вам нужно будет прикрепить Вашу фотографию. В заявлении указаны требования, которым она должна соответствовать. Неформальные фотографии не принимаются.

| Pecolician P    | Редактор фотографии                                                                                                    | × | î*' |
|-----------------|----------------------------------------------------------------------------------------------------|---|-----|
| Taxopoone       | Speed to a submittee to a submittee to a submi |   |     |
|                 |                                                                                                    |   | 1   |
| flaceoupt space |                                                                                                    |   |     |
| 103304          |                                                                                                    |   |     |

Далее необходимо заполнить адрес регистрации в полном соответствии с паспортом. Обращаем Ваше внимание, что информацию необходимо переписывать дословно.

|                        | Адреса                  |          |              |        |
|------------------------|-------------------------|----------|--------------|--------|
|                        | Адрес постоянной регист | рации    |              |        |
| Страна"                | Почтовый индекс*        |          | Perinon"     | _      |
| Российская Федерация 💛 | 196655                  |          | респ. Адыгея | $\sim$ |
| Pallon                 | Населенный пункт"       |          | Yomua'       | _      |
| Гиагинский р-н 💛       | с/п Дондуковское        | $\simeq$ | Фрунзе       | $\sim$ |
| Dow'                   | Корлус                  | 4        | Строение     |        |
| 8                      | 5                       |          |              |        |
|                        | Квартира"               |          |              |        |
|                        | •                       |          |              |        |

### Далее заполняются данные об образовании в полном соответствии с документом об образовании.

|                                      |             | Образование                                            | 5           |                                                                    |   |
|--------------------------------------|-------------|--------------------------------------------------------|-------------|--------------------------------------------------------------------|---|
|                                      | Giper<br>Po | а, в котрій Вызандшині/зандизит<br>оссийская Федерация | a oby-anner |                                                                    |   |
|                                      | O6          | разовательная органи                                   | 13ация      |                                                                    |   |
| Pag kanana dipasaka<br>2009          | Fag.a       | мершания обучения.                                     |             | амонаванна образоватальнай организация/органи,<br>цавшего документ | ï |
|                                      | Mean        | о расположения образовательной орган                   | 4730gan' 4  |                                                                    |   |
|                                      | Документ    | г об образовании с пр                                  | иложениями  |                                                                    |   |
| Тип дзяумента об образования*        | Cipe        | а дожумалнатар"                                        | 4 Ho        | мер документа"                                                     |   |
| Дата выдачи документа"<br>15.06.2020 | Citity      | egravornal-oripoteneeee                                | Kea         | าหรู้หมายหัวการเหลู                                                | 1 |
|                                      | Высш        | ее образование данного уровни получа                   | ю впарање 🖡 |                                                                    |   |

#### ВНИМАНИЕ!

Для заполнения полей посмотрите на представленный пример:

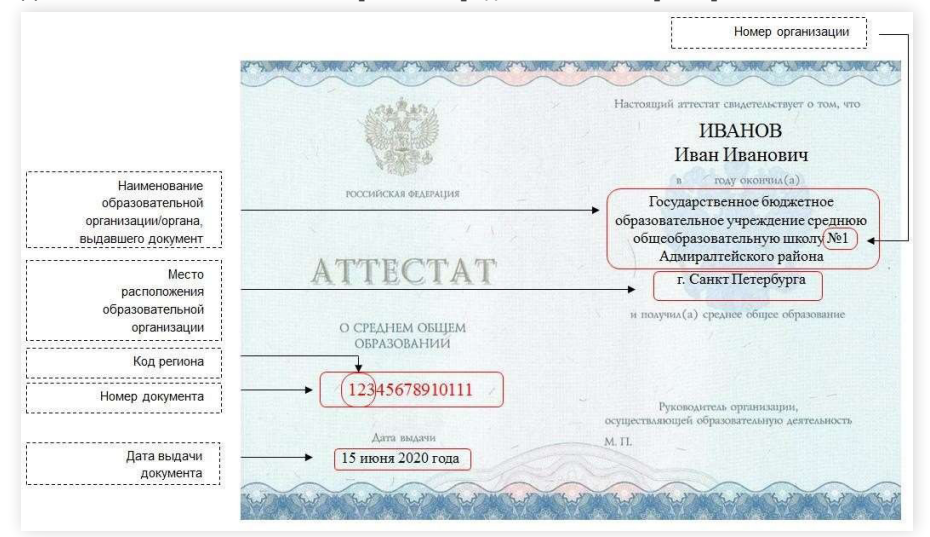

#### ВНИМАНИЕ!

Код региона, в котором выдан аттестат, состоит из первых трех цифр номера документа (включая ноль).

После заполнения поля «Образование» необходимо заполнить сведения о составе семьи.

При наличии особых прав или преимущественных прав необходимо внести соответствующие документы в графы «Особые права» или «Преимущественные права».

Далее необходимо заполнить раздел «ЕГЭ/Вступительные испытания».

В поле «Поступление по результатам» необходимо выбрать соответствующий раздел:

1. ЕГЭ – поступление только по результатам ЕГЭ;

2. ВИ – поступление только по результатам вступительных испытаний (перечень категорий абитуриентов, имеющих право сдавать вступительные испытания размещен на сайте Института и в Правилах приема);

 ЕГЭ+ВИ – поступление по результатам ЕГЭ и ВИ одновременно (при наличии у поступающих, имеющих право сдавать ВИ, результатов ЕГЭ, но желающих пройти ВИ по другим предметам);

4. ЕГЭ+ДВИ – поступление только по результатам ЕГЭ (для подающих документы на Журналистику и Таможенное дело);

5. ВИ+ДВИ – поступление только по результатам вступительных испытаний (для подающих документы на Журналистику и Таможенное дело);

6. ЕГЭ+ВИ+ДВИ – поступление на Журналистику и Таможенное дело по результатам ЕГЭ и ВИ одновременно (при наличии у поступающих, имеющих право сдавать ВИ, результатов ЕГЭ, но желающих пройти ВИ по другим предметам).

#### ВНИМАНИЕ!

ВИ (вступительные испытания) не являются ДВИ (дополнительные вступительные испытания). ВИ проводятся по всем общеобразовательным предметам (то есть тем, которые сдают в форме ЕГЭ), а ДВИ сдаются всеми поступающими, подавшими заявление на Журналистику или Таможенное дело.

Далее добавляются предметы, соответствующие перечню дисциплин.

Также при необходимости прикрепить индивидуальные достижения их необходимо указать в графе «Индивидуальные достижения».

В блоке "Документы для поступления" необходимо прикрепить скан-копии документов, которые не требуют подписания. Они должны быть сохранены в формате pdf. Скан-копии должны легко читаться: сотрудники приемной комиссии будут сверять их с внесенными в заявление данными и могут вернуть заявление, если качество документов будет низким. В одно поле можно загрузить до пяти файлов.

| A VERMEN              | ать 25 VE. Дормента, выполненные не инстранких язые, запужаются с перезодок не русский язые, заверенные<br>нам остале |
|-----------------------|----------------------------------------------------------------------------------------------------|
| 0 0                   | filme narrora"                                                                                                    |
| <ul> <li>€</li> </ul> | Yome polyverra do objatosewał                                                                                         |
| 0                     | Дольно, полектенте нарекојаљие основни,                                                                               |
| 0                     | Дланлавне даумелы                                                                                                    |

## 5. Подача заявления

Завершив заполнение анкетной части, перейдите в блок "Заявления".

Здесь необходимо выбрать филиал «Северо-Западный институт управления» и способ подачи документов, а затем определить форму и основу обучения и образовательную программу (или совокупность образовательных программ), на которые Вы хотите поступать (одну или несколько).

Если Вам потребуется общежитие, установите соответствующую отметку.

После заполнения блока "Заявления" будет автоматически сформирован пакет документов, требующих подписи, – Вам потребуется скачать его по кнопке "Скачать заявление".

Обратите внимание: на некоторых направлениях при приеме на совокупность образовательных программ необходимо заполнить последовательность распределения по итогам зачисления и прикрепить его в соответствующем поле! Без него Ваше заявление будет отклонено!

| Regularianteryrthesear                    | Creater ingeneration |                                                                                                    | VITERON NEW YORK AND A STREET                                                                                                    | pynnini ti PA | Raiti      |   |
|-------------------------------------------|----------------------|----------------------------------------------------------------------------------------------------|----------------------------------------------------------------------------------------------------|---------------|------------|---|
| Theorem is furnished appropriately were   | Xyop your reserve    | a nownych w datter og aven                                                                                      | С востаниством мист и Поруд                                                                                                    |               | even towys |   |
| 1                                         |                      | ~                                                                                                    | ~                                                                                                    | 1             |            |   |
| Network                                   | Rights<br>allowers   | Caseymonia and                                                                                                  | Construction of the local division of the local division of the lo | .heer         | 2000       | - |
| #194.0 Opentic gamages                    | far-en               | Кондукартырная публичное траво, нар<br>аубличного право, полованое право, право<br>Тепулорование и защита право | тейско трак: Частно тракт Крет<br>честим устано наточетачий тракт<br>забща четаной к тракциона                                                                                                    |               | 2          |   |
| МОООПодарателного и кункрытичное украител | Over                 | Сорнание заблоние удашение Стр                                                                                  | provided of particular of particular sources                                                                                                    |               | 4          |   |

Обратите внимание: после скачивания Вы не сможете редактировать заявление.

В пакет документов в числе прочего входит соглашение об электронном взаимодействии – оно позволит Вам далее подать заявление о согласии на зачисление и при необходимости другие документы без прикрепления подписанных скан-копий при помощи смс-кода.

Если Вы выберете "Подписанные скан-копии", распечатайте скачанные документы, подпишите от руки, отсканируйте и прикрепите в соответствующие поля заявления.

После прикрепления файлов нажмите на кнопку "Отправить заявление на регистрацию".

Если Вы выбираете способ подачи «Электронное взаимодействие». Откроется модальное окно с подписанными Вами документами. Проверьте, что все верно, и нажмите на "Подтвердить".

На Ваш номер телефона придет смс с кодом подтверждения от **RANEPA** – введите его в специальное поле.

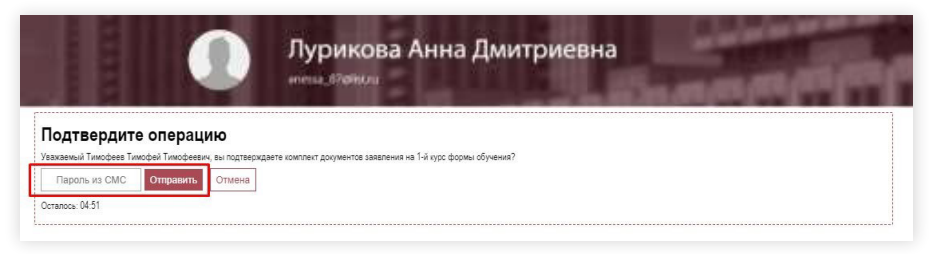

Отправленное заявление перейдет в статус "Подано".

| January ( Level of education | H / Аррп<br>Год поступления /<br>Admission year<br>2020 / 2021 | Язык/<br>Language<br>Русский | Филикал / Branch<br>Москва (Институт бизнеса<br>и делового<br>администрирования) | <u>Статус / Status</u><br>Подано | Howep /<br>Number<br>000308930 | Подписать документ / Sign a document<br>Нет доступных документов, возможно,<br>Вам необходимо подать согласие на<br>зачислоние / No documents available. | Открыть заявление / Open an<br>application<br>Подать cornacue / Submit a<br>consent |
|------------------------------|----------------------------------------------------------------|------------------------------|----------------------------------------------------------------------------------|----------------------------------|--------------------------------|----------------------------------------------------------------------------------------------------|-------------------------------------------------------------------------------------|
| Сомментарий приемной комисс  | ии к заявлению:                                                |                              |                                                                                  |                                  |                                | producty you nere to yourned concern                                                                                                    |                                                                                     |
| (омментария нет              |                                                                |                              |                                                                                  |                                  |                                |                                                                                                    |                                                                                     |

## 6. Исправление ошибок

Если Вы допустили в заявлении ошибку или хотите отозвать заявление, перейдите с главной страницы личного кабинета в раздел "Сообщения".

Выберите тип программы и филиал, соответствующие Вашему заявлению, и нужную группу обращений, затем напишите Ваш вопрос.

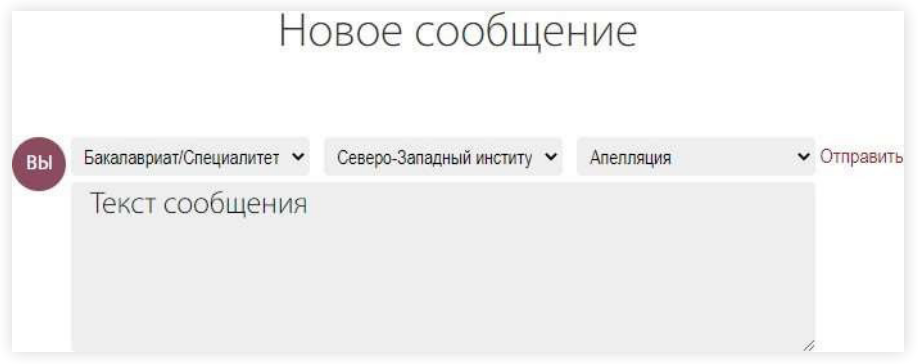

Ответ приемной комиссии отобразится в личном кабинете и придет на Вашу электронную почту.

Также вы можете позвонить на горячую линию приемной комиссии «Инфолайн» 8 (812) 335-94-84 и указать на то, что Ваше заявление необходимо вернуть на доработку.

## 7. Прием заявления

#### ВНИМАНИЕ!

Все заявления обрабатываются в течение 2-3 дней.

Когда заявление будет рассмотрено приемной комиссией, его статус изменится на:

• "Принято", если приемная комиссия приняла Ваше заявление. Вы можете подать заявление о согласии на зачисление, если не сделали этого ранее, при необходимости ожидать назначения даты и времени вступительных испытаний и отслеживать конкурсную ситуацию;

• **"Возвращено"**, если приемная комиссия не приняла какую-либо из скан копий документов из блока "Документы для поступления". Поле с непринятым документом разблокируется – замените скан-копию и повторно отправьте заявление на регистрацию.

|   | 1 Martinion (CAM)                       |
|---|-----------------------------------------|
|   |                                         |
|   |                                         |
| đ | Злучени, колестрации изведульна розвини |
| 1 | Dremenses apparts                       |

• "Отклонено", если приемная комиссия по какой-либо причине не смогла принять Ваше заявление. В данном случае всё заявление, за исключением принятых документов, станет доступно для редактирования. Внесите изменения и удалите ранее подписанные документы.

После этого можно повторно отправить заявление на регистрацию.

| The galacter was                   | ogramme<br>ogramme | Categories to the sectores                              | 3000 | 2000 | Name: |
|------------------------------------|--------------------|---------------------------------------------------------|------|------|-------|
| AT 24 25 Mexigenpopele produces    | Over               | Papricine wat in challenge & Secretz                    | 2    | 1    | 14    |
| 12/04/02 Vibrezanier#              | Deep               | Mexanecopeuil veregonent                                |      |      | 10    |
| yzaron Timphee, Timphey sayar polt | 10                 | Подполнован самы стой с равольная с прополнована у сота | own' |      |       |
| Yaarum Timphees_Timphey_sayar polt | ]                  |                                                         |      |      |       |

Замечания приемной комиссии (при наличии) отобразятся в поле "Комментарий приемной комиссии к заявлению".

| Tennen Hanni di ukadari<br>Matangarijan                                                                        | 2000 ( 2000)                 | State<br>Linearch<br>Faileast | <ul> <li>Constanti (Direction)</li> <li>Inframedia (Direction yel Generality)</li> <li>Andrewsky (Direction yel Generality)</li> <li>Andrewsky (Direction yel Generality)</li> </ul> |                     | Home: I<br>Remain<br>RECORDER | Regimment generation ( Byte a second second | Distanta kannanan (Pipar a<br>Referitori |
|----------------------------------------------------------------------------------------------------|------------------------------|-------------------------------|----------------------------------------------------------------------------------------------------|---------------------|-------------------------------|----------------------------------------------------------------------------------------------------|------------------------------------------|
| land and a second second second second second second second second second second second second second second s | n (<br>Ingeriust eigendgeite | 44 200 <del>00</del> 00       | -                                                                                                    | a jankan Tekenjiera | ine in cali                   |                                                                                                    |                                          |

#### Поздравляем!

Вы успешно подали документы в Северо-Западный институт управления!

Всю необходимую Вам в дальнейшем информацию Вам будут направлять на электронную почту, указанную при регистраци

В случае необходимости уточнить интересующие Вас вопросы, Вы можете обращаться на горячую линию приемной комиссии по следующему телефону:

#### +7 (812) 335-94-84

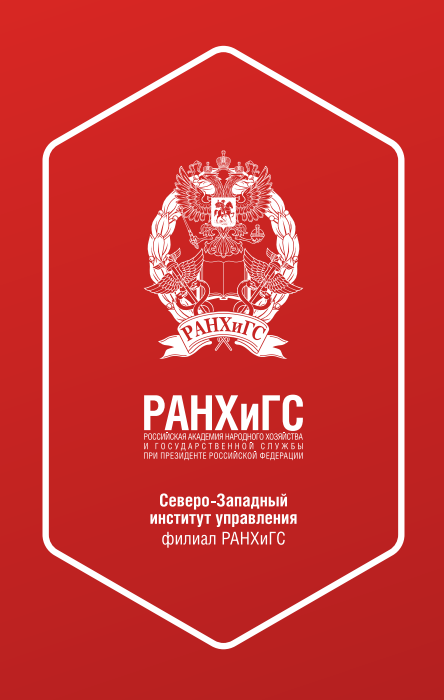

© Управление маркетинга и внешних коммуникаций Северо-Западного института управления РАНХиГС при Президенте РФ